# Multi VirAnalyzer User Guide

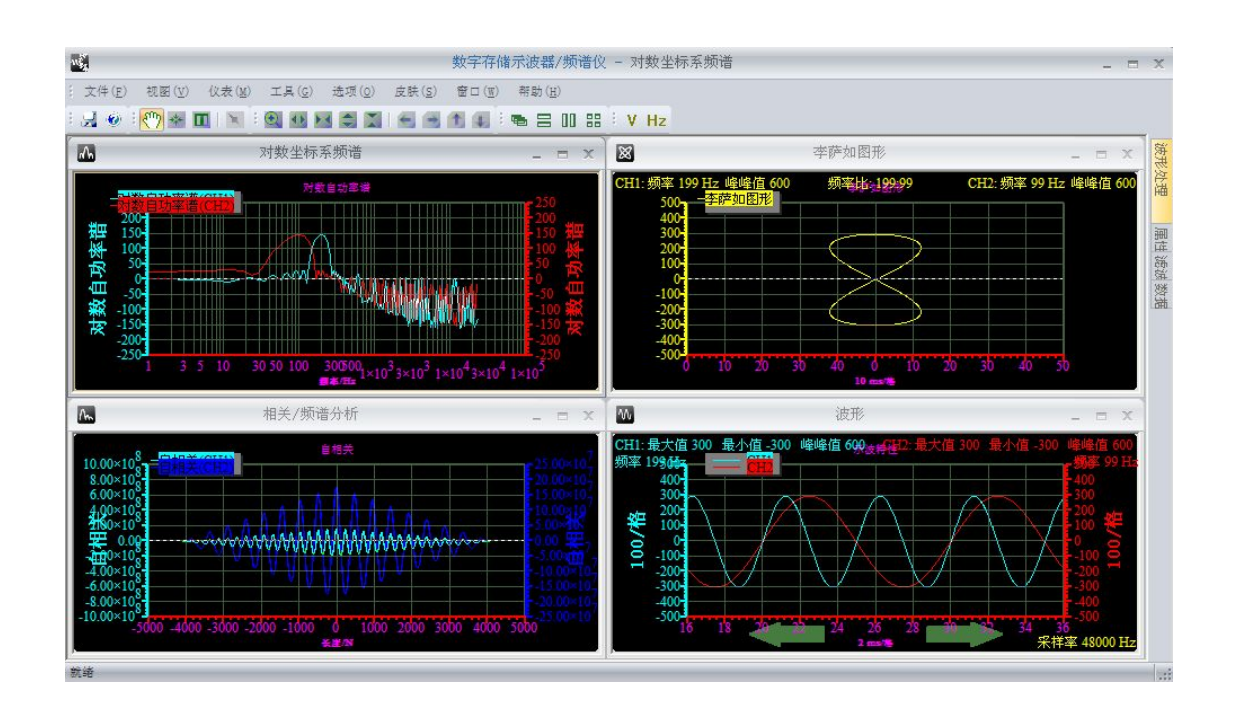

## InstruStar Electronic Technology

2015-8-1

## contents

| 1. Software interface······1 |                                 |  |
|------------------------------|---------------------------------|--|
| 1.1                          | Start interface······1          |  |
| 1.2                          | Recovery show start interface 1 |  |
| 1.3                          | Software function switch······1 |  |

### PC SYSTEM REQUIREMENTS

- Windows XP, Win7, Win8, Win10
- Pentium or higer processor
- USB2.0 High speed port.
- 512MB RAM
- 1GB hard disk space

#### 1. Software interface

#### 1.1 Start interface

After the launch of the software, display the options dialog box such as figure 2.1, you can choose to start what function.

Figure 2.1 "Not Display the dialog again" can make the software no longer pops up the dialog box, and directly start the above selection function.

#### 2.2 Recovery show start interface

| 00         | scilloscope/Spectrum Analyzer(Simplified) +DDS  |
|------------|-------------------------------------------------|
| <b>o</b> c | scilloscope/Spectrum Analyzer(Professional)+DDS |
| © D        | ata Recorder                                    |
| O Li       | ogic Analyzer                                   |
| © s        | weep                                            |

Figure 2.1 Start Interface

In the right corner of the computer system tray, the right

click of the mouse to click the software icon to pop up as shown in Figure 2.3, select the menu "option". Play hook "Display start select dialog", start the software to show the starting interface dialog.

| Start Select | <ul> <li>Display start select dialog</li> <li>Default Start Interface         <ul> <li>Oscilloscope/Spectrum Analyzer (S</li> <li>Oscilloscope/Spectrum Analyzer (P</li> <li>Data Recorder</li> <li>Logic Analyzer</li> <li>Sweep</li> </ul> </li> </ul> |
|--------------|----------------------------------------------------------------------------------------------------|
|              | <b>确定 取消</b> 应用 (A) <b>帮助</b>                                                                                                    |

Figure 2.2 Option

#### 2.3 Software function switch

In the right corner of the computer system tray, the right click of the mouse to click the software icon to pop up as shown in figure 2.3. Choose what function interface to start.

|   | Oscilloscope/Spectrum Analyzer(Simplified)+DDS   |
|---|--------------------------------------------------|
| ~ | Oscilloscope/Spectrum Analyzer(Professional)+DDS |
|   | Datas Recorder                                   |
|   | Logic analyzer                                   |
|   | Sweep                                            |
|   | QFilter                                          |
|   | Window Features                                  |
|   | Option                                           |
| - | Desktop Float ToolBar                            |
|   | Update                                           |
|   | Exit(X)                                          |
|   | 2015/8/24                                        |

Figure 2.3 Functional interface switch